## **DIGIHARKAT** 2024-2025

13. TEAMS OSA 1 -KANAVAT HALTUUN

- 1. Tarkista heti alkuun, että olet **Ake Oulu -tiimin** jäsen. Tarkista myös, että olet **Pohjoisen kirjastot -tiimin** jäsen. Mikäli jompikumpi tiimeistä puuttuu sinulta, niin ole yhteydessä akeoulu@ouka.fi ja pyydä akelaisia lisäämään sinut tiimiin.
- 2. Tarkista molempien tiimien kanavien (esim. Yleiset, Digitukikonttori, Kahvihuone, Pohjoisen eKirjasto ym.) ilmoitusasetukset.
  - a. Saat ilmoitusasetukset auki klikkaamalla kanavan nimen vieressä olevaa kolmea pistettä.
  - b. Valitse miten haluat ilmoitusten tulevan ja klikkaa tallenna.
  - c. Lisää ilmoitus itsellesi tärkeisiin kanaviin. Kanaviin, jotka eivät koske omaa työtäsi ja joista et halua ilmoitusta, voit valita "Ei käytössä".

| 🔹 🥭 Kii | Kirjasto AKE Oulu |                       | Kanavan ilmoitusasetukset                                                             |                          | ×          | Näytä vain $\checkmark$ |                                                                                   |                                                      |
|---------|-------------------|-----------------------|---------------------------------------------------------------------------------------|--------------------------|------------|-------------------------|-----------------------------------------------------------------------------------|------------------------------------------------------|
| YI      | leinen            |                       | Kirjasto AKE Oulu > Yleinen                                                           |                          |            | syötteessä              |                                                                                   | <ul> <li>Banneri ja syöte → ilmoitus</li> </ul>      |
| Di      | igitukikonttori   | 💭 Kanavan ilmoitukset | Kaikki uudet viestit<br>Ilmoita minulle aina, kun tässä kanavassa on uusia julkaisuja | Näytä vain<br>syötteessä | ~          | Banneri ja syöte        |                                                                                   | näkyy myös työpöydän oikeassa<br>alakulmassa pop up- |
| ek      | Kirjasto          | ✓ Kiinnitä            | Sisällytä vastaukset                                                                  |                          |            | ✓ Nävtä vain svöttee    | tä vain svötteessä                                                                | ilmoituksena.                                        |
| Ka      | ahvihuone         | R Piilota             | Kanavien maininnat<br>Ilmoita aina, kun tämä kanava mainitaan                         | Näytä vain               | Näytä vain |                         | <ul> <li>Nayta vain syöte → ilmoitus<br/>tulee vain merkkinä Toiminta-</li> </ul> |                                                      |
| Ki      | irjastovirma      |                       |                                                                                       | syotteessu               |            | EI käytössä             | őssá                                                                              | kohdan päälle                                        |
| Ko      | oulutukset        | දිා Kanavan hallinta  | Palauta oletusarvoihin                                                                | Peruuta Tallenn          | ha         | Peruuta                 | na                                                                                |                                                      |

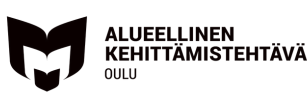

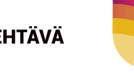